## **OBAVIJEST O POVJERLJIVOSTI PODATAKA**

Svi podaci, dokumentacija i materijali povezani s ovim projektom se smatraju povjerljivima te samim tim nije dozvoljeno javno objavljivanje, dijeljenje ili distribucija ovih informacija bez prethodnog odobrenja kompanija koje su vlasnici istih.

Neovlašteno korištenje ili dijeljenje može imati pravne posljedice stoga su podaci sakriveni.